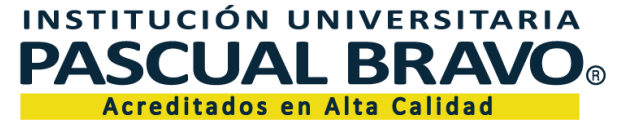

Código: GDC-FR-15 Versión 004

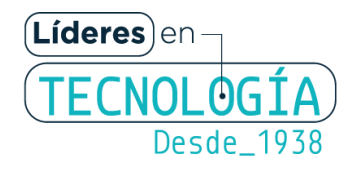

## Instructivo proceso de cobro de honorarios plataforma

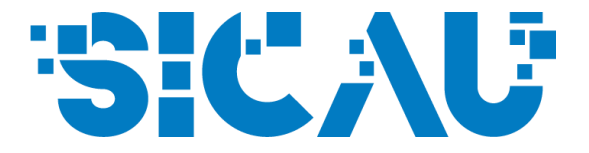

1. Ingresa a <u>SICAU</u> con tu correo institucional.

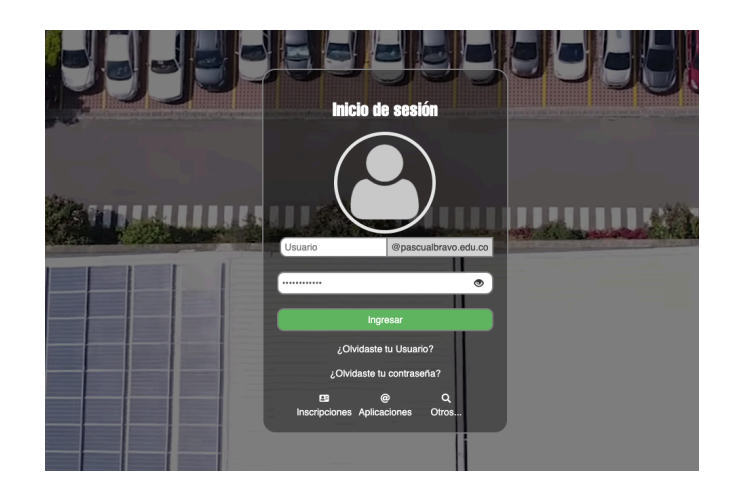

2. Cuando ingreses a la plataforma, haz clic en el botón "Administrativos".

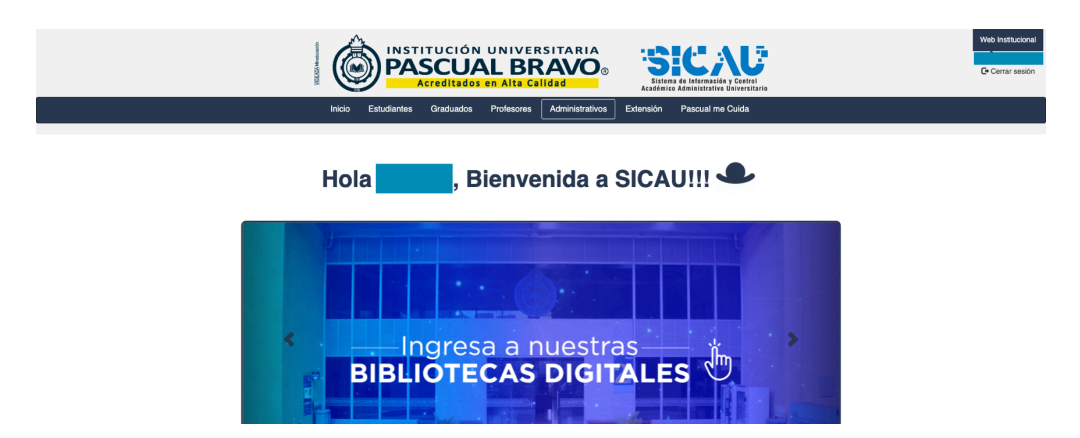

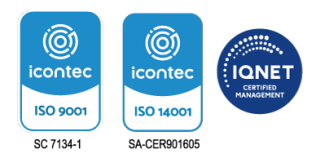

Tradición - Transformación - Innovación

Acreditados en Alta Calidad. Resolución 012512 del MEN. 29 de junio de 2022 - 6 años. Calle 73 No. 73A - 226, Vía El Volador Apartado aéreo: 6564 / Linea única de atención: +57 (604) 448 0520

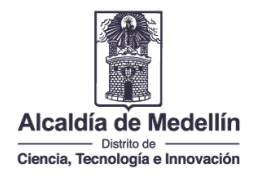

3. Encontrarás varias opciones en el grupo "Información Contratistas", presiona en "Prestación de servicios" como se indica en la imagen:

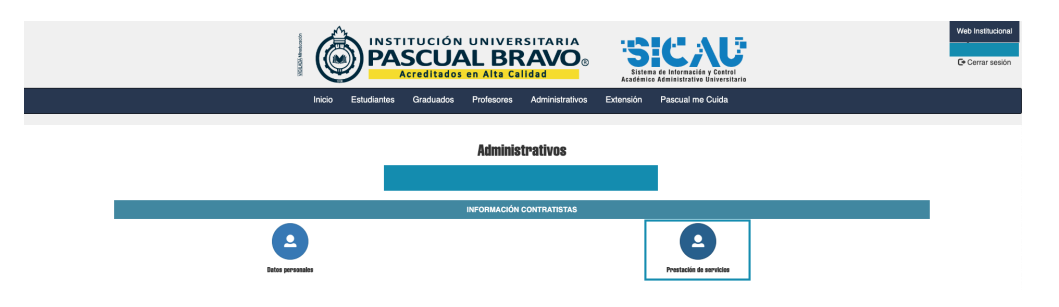

4. Se listarán los contratos disponibles para cargar los documentos de pago. Presiona el botón del contrato activo:

| South an and a second second se | Ć         |             | ITUCIÓN   |            |       | RIA          | Sister<br>Académic | a de Información y Contro<br>o Administrativo Universi | Pario                     |  | Web Institucional |
|----------------------------------------------------------------------------------------------------|-----------|-------------|-----------|------------|-------|--------------|--------------------|--------------------------------------------------------|---------------------------|--|-------------------|
|                                                                                                    | Inicio    | Estudiantes | Graduados | Profesores | Admin | istrativos   | Extensión          | Pascual me Cuida                                       |                           |  |                   |
| Prestación de servicios                                                                                                    |           |             |           |            |       |              |                    |                                                        |                           |  |                   |
|                                                                                                    | CONTRATOS |             |           |            |       |              |                    |                                                        |                           |  |                   |
| Dependencia                                                                                                    |           |             |           | Contrato   |       | Fecha inicio |                    | Fecha fin                                              | Opciones                  |  |                   |
| DIRECCIÓN DE EXTENSIÓN Y PROYECCIÓN SOCIA                                                                                                    | AL.       |             |           |            |       | 2024-01-02   |                    | 2024-03-30                                             | Cargar documentos de pago |  |                   |

5. Posteriormente, se listarán los meses que tienes disponibles para realizar la carga de los documentos de cobro:

|                                                                                          | ITUCIÓN UNIVERSITARI<br>SCUAL BRAVO<br>Acreditados en Alta Calidad | Sistema de lete<br>Académico Aémini | reaciés y Ciatrol<br>strative Universitario |       |  |  |
|------------------------------------------------------------------------------------------|--------------------------------------------------------------------|-------------------------------------|---------------------------------------------|-------|--|--|
| Inicio Estudiantes                                                                       | Graduados Profesores Administra                                    | tivos Extensión Pasc                | ual me Cuida                                |       |  |  |
| Prestación de servicios                                                                  |                                                                    |                                     |                                             |       |  |  |
| CONTRATOS                                                                                |                                                                    |                                     |                                             |       |  |  |
| Dependencia                                                                              | Contrato Fe                                                        | tha inicio Fecha 1                  | In Opciones                                 |       |  |  |
| DIRECCIÓN DE EXTENSIÓN Y PROYECCIÓN SOCIAL                                               | 20                                                                 | 24-01-02 2024-03                    | H30 Cargar documentos de pago               |       |  |  |
| • Para visualizar los documentos cargados correctamente, por favor, presionar Chrl + PS. |                                                                    |                                     |                                             |       |  |  |
| No aprobado                                                                              | Pendiente de aprobación                                            |                                     | Aprobado                                    |       |  |  |
|                                                                                          | Contrato VAD 148                                                   |                                     |                                             |       |  |  |
| Año Mes Informe de actividades                                                           | Declaración juramentada                                            | Seguridad social                    | Cuenta de cobro                             | Firma |  |  |
| 2024 Enero Crear                                                                         | Crear                                                              | Crear                               | Crear                                       |       |  |  |

\*Importante: para cada documento lleva a cabo las siguientes acciones:

- Crear documento
- Generar documento en PDF

Cuando todos los documentos estén creados y generados (excepto Seguridad Social, que debes cargar desde tu ordenador), **deberás firmar los documentos como se indica al final del instructivo.** 

\*Verifica bien el año y el mes de los documentos que vas a cargar.

### Informe de actividades

1. Presiona el botón "Crear" en la columna Informe de actividades como se indica a continuación:

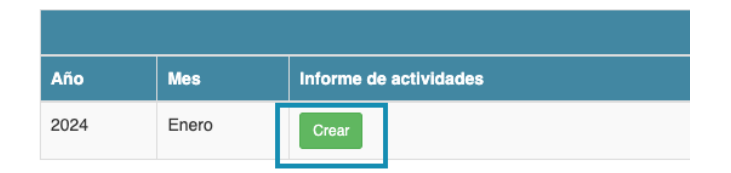

2. Al presionar este botón, verás el listado de las actividades de tu contrato, con un espacio para describir el desarrollo de cada una y adjuntar la evidencia:

|   | Informe de Actividades                                                                                                    |            |           |  |  |  |  |  |
|---|----------------------------------------------------------------------------------------------------|------------|-----------|--|--|--|--|--|
|   | Solo puedes adjuntar archivos en (pdf, jpg, png, jpeg), y en un tamaño máximo de 500 kb por cada archivo.                                                                                                    |            |           |  |  |  |  |  |
|   | Actividad                                                                                                    | Desarrollo | Evidencia |  |  |  |  |  |
| 1 | Apopar el proses precontrativar o contrativa de los contratos de prestación de acrosos<br>respensible en la speculido de sas contratos interactivamentes y contentos, tentendo en cuente<br>ten respensivemente de la pasadones 18000F                                                                                                    |            | Doc URL   |  |  |  |  |  |
| 2 | Appyr er is informational aufuntationis y danks air yonni wai de Programs de Innovation,<br>Transferenza y deronau y de la Decado de Decado y Propositio Rocal, instituatió<br>autuatació de la directació de autoritario en las heas antegens de recente personnel o<br>peptine de autorita y las recentidades lago las hearments antalacións ratificacións realizacións<br>antegenses de autorita y las recentidades lago las hearments antalacións ratificacións ratificacións |            | Doc URL   |  |  |  |  |  |

- En la columna "Desarrollo" describe las acciones realizadas para cada actividad.
- En la columna evidencia puedes adjuntar una URL o un documento.
- Finalmente, presiona el botón "Guardar" al final de la página para guardar los cambios.

#### Importante:

\*Puedes editar el informe de actividades a medida que vayas ejecutando tus actividades. La funcionalidad permite diligenciar parcialmente.

\*\*No olvides presionar el botón "Guardar" cada vez que realices algún cambio.

**\*\*\*Cuando tu informe de actividades esté completo y listo para presentar como documento de pago, presiona el botón "Generar".** El sistema creará un documento en formato PDF con el informe de actividades. Verifica que los datos estén correctos y que no requiere más ajustes.

| 10 | Recur el dinario de las lhamantas halfucionaia la galdo decuneria y haor animga<br>de las activos haces y legislas correspondentes i la galdo y la inatisación de la coman-                                                                                                    | The raw are separe as Trive on an basing compare dense as annuants took is internaction a settables de telego reaccade. | bitps://drive.google.com/drive/folders/15i |
|----|----------------------------------------------------------------------------------------------------|----------------------------------------------------------------------------------------------------|--------------------------------------------|
| 11 | here it continues in an arrier attended macroadia or a sign of certain an semi-accitable or a sign-rate                                                                                                    | Securation is repared.                                                                                                  | https://drive.google.com/drive/folders/1yh |
| 12 | Depletements a las regiones / once numbran para aproper é deserrais de las Trecos de las estas de las<br>Trecosts de Treansite, que as requera as la textitución de deserroitar gastes de<br>depletementes, segar a constituidad mentes regions de la textitución (constituina Precoal<br>Basin). | In an prior or he repare                                                                                                | 6 Doc URL                                  |
| 13 | To<br>the law device $\mu a$ was adjusted or a spector at contain<br>j (arange electric or spec-contains)                                                                                                    | To complete or it requests.                                                                                             | https://drive.google.com/drive/folders/1yh |
|    |                                                                                                    | Generar Guardar                                                                                                    |                                            |

\*\*\*\*Si necesitas realizar cambios adicionales al informe, deberás ingresar nuevamente a la funcionalidad como se explicó anteriormente, presionando el botón **"Editar"**, recuerda presionar el botón **"Guardar"** cuando hayas finalizado.

\*\*\*\*\*Si hiciste ajustes al informe de actividades, presiona nuevamente el botón **"Generar"**, para que el sistema actualice el documento en formato PDF.

### Declaración juramentada

1. Presiona el botón "Crear" en la columna "Declaración juramentada" como se indica a continuación:

|      |       |                        | Contrato VAD            |
|------|-------|------------------------|-------------------------|
| Año  | Mes   | Informe de actividades | Declaración juramentada |
| 2024 | Enero | Crear                  | Crear                   |

| Recuerde valie             | dar el valor de la salud y pensión contra la planilla de pago. |   |  |  |  |  |
|----------------------------|----------------------------------------------------------------|---|--|--|--|--|
| Número de planilla *       |                                                                |   |  |  |  |  |
|                            | 1 Consider Control                                             |   |  |  |  |  |
| Valor salud (sugerido) *   | 100110                                                         |   |  |  |  |  |
| Valor pensión (sugerido) * | (11 MARK)                                                      |   |  |  |  |  |
| Nivel de la ARL *          | Nivel I                                                        | ~ |  |  |  |  |
| Valor ARL (sugerido) *     | 2168                                                           |   |  |  |  |  |
| Es declarante              | ✓                                                              |   |  |  |  |  |
| ¿Pago anticipado?          |                                                                |   |  |  |  |  |

2. Se abrirá una ventana para ingresar los valores correspondientes:

#### Importante:

\*Si eres declarante, debes activar la casilla.

\*\*Si el pago de la Seguridad Social es anticipado, también deberás activar la casilla.

*Nota:* si es tu primer cobro y el pago es mes vencido, **en el número de la planilla digita** *0000.* 

\*\*\*Para finalizar presiona el botón "Guardar".

\*\*\*\*Recuerda presionar el botón **"Generar"**, para que el sistema genere el documento en formato PDF con los datos ingresados.

## Seguridad social

1. Presiona el botón "Crear" en la columna "Seguridad Social" como se indica a continuación:

|      |       |                        | Contrato VAD            |                  |
|------|-------|------------------------|-------------------------|------------------|
| Año  | Mes   | Informe de actividades | Declaración juramentada | Seguridad social |
| 2024 | Enero | Crear                  | Crear                   | Crear            |

2. Se abrirá una pequeña ventana; presiona el botón **"Buscar"** para adjuntar, desde tu ordenador, el comprobante de la planilla pagada:

| Para visualizar los documentos cargados correctamente, por favor, presionar Ctrl + F5. |     |
|----------------------------------------------------------------------------------------|-----|
| Planilla pagada 🖉 Buscar                                                               |     |
| Guar                                                                                   | dar |

3. Una vez hayas encontrado el archivo que vas a cargar, lo debes seleccionar para tener previsualización, si está correcto, presiona el botón "Guardar":

|            |                                                                                          | ×      |
|------------|------------------------------------------------------------------------------------------|--------|
|            | • Para visualizar los documentos cargados correctamente, por favor, presionar Ctrl + F5. |        |
| Planilla p | ggdå × ×                                                                                 | с<br>9 |
|            | it 12_Comprobante_Pago. ii Eliminar 🖆 Buscar                                             |        |
|            | Quard                                                                                    | ar I   |

\*Nota: si es el primer cobro a realizar y tu pago de SS es mes vencido, debes adjuntar el certificado de afiliación a salud y pensión unificados en un solo archivo, en formato PDF.

### Cuenta de cobro

1. Presiona el botón "Crear" en la columna "Cuenta de cobro", como se indica a continuación:

|      | Contrato VAD |                        |                         |                  |                 |       |  |  |  |
|------|--------------|------------------------|-------------------------|------------------|-----------------|-------|--|--|--|
| Año  | Mes          | Informe de actividades | Declaración juramentada | Seguridad social | Cuenta de cobro | Firma |  |  |  |
| 2024 | Enero        | Crear                  | Crear                   | Crear            | Crear           |       |  |  |  |

Se abrirá una pequeña ventana indicando el valor a cobrar dejando disponible la casilla "¿Ha contratado?" y "¿Debes cargar factura", márcalas si aplica en tu caso. Por último presiona el botón "Guardar".

| Cuenta de cobro       |                                                                                                    |    |  |  |  |
|-----------------------|----------------------------------------------------------------------------------------------------|----|--|--|--|
| Valor a cobrar        | & 2-2000 2000 TTREE WALLSHARE TREESCONFTON<br>NEWSFILTE A NUMBER WALLSED CONFERENCE A<br>NUMERAL PRODUCTS |    |  |  |  |
| ¿Ha contratado?       |                                                                                                    |    |  |  |  |
| ¿Debe cargar factura? |                                                                                                    |    |  |  |  |
|                       | Guarda                                                                                                    | ır |  |  |  |

## Firmar documentos

1. Una vez hayas diligencia todos los documentos, debes dar clic en el botón "firmar documentos":

| Para visualizar los documentos cargados correctamente, por favor, presionar Ctrl + F5. |                                              |                        |                         |                  |                 |                   |  |  |
|----------------------------------------------------------------------------------------|----------------------------------------------|------------------------|-------------------------|------------------|-----------------|-------------------|--|--|
|                                                                                        | No aprobado Pendiente de aprobación Aprobado |                        |                         |                  |                 |                   |  |  |
|                                                                                        | Contrato VAD                                 |                        |                         |                  |                 |                   |  |  |
| Año                                                                                    | Mes                                          | Informe de actividades | Declaración juramentada | Seguridad social | Cuenta de cobro | Firma             |  |  |
| 2024                                                                                   | Enero                                        | Editar Generar         | Editar Generar          | Editar           | Editar Generar  | Firmar documentos |  |  |

2. En el botón **"Buscar...**" se adjunta la firma digital, luego se marca la opción aplicar firma y por último se da clic en **"Guardar".** 

| Firma de persona                                                                                                    |                     |                                                                                                    | ×      |
|----------------------------------------------------------------------------------------------------|---------------------|----------------------------------------------------------------------------------------------------|--------|
| Ima                                                                                                    | gen de la firma *   | 🖆 Buscar                                                                                             | ·      |
|                                                                                                    | Solo puedes adjunta | ar archivos en <b>(jpg, png, jpeg)</b> , con unas dimensiones aproximadas de <b>300px por 90px</b> . |        |
| •Ya cuenta con una firma cargada en el sistema de información, si desea aplicarla para este mes de clic en<br>contrario cárguela nuevamente |                     |                                                                                                    | e lo   |
| Apli                                                                                                    | icar firma          |                                                                                                    |        |
|                                                                                                    |                     | G                                                                                                    | uardar |

# Importante:

\*Una vez los documentos sean verificados, se indicará si fueron aprobados o es necesario realizar ajustes.